## How to use the new discount on GLAHW Items.

There will be a table-wide 20% discount, and it applies to all GLAHW Books ONLY (2 GLAHW-book minimum). Member books and Buttons are **<u>NOT</u>** included in this discount. Bundles are discontinued.

## Pull out your Square Register and follow along

A customer wants to buy the following items:

) ET-IX - \$10.00
) ET Omnibus - \$15.00
) Sex Gore and Millipedes - \$15.00
) 3 Buttons - \$3.00

Add the 20% Discount and Click on CURRENT SALE at the top of the screen

| ≡ | Current | t Sale 🗐 | 2 |
|---|---------|----------|---|
|   | Charge  | \$34.40  |   |
|   | KEYPAD  | LIBRARY  |   |

Your total is \$34.40 because this 20% is being applied to ALL items and we don't want this. We want to remove the discount from the non-GLAHW items (Ken's book and the buttons).

| X Total: \$34.40     | ~         |   |
|----------------------|-----------|---|
| Erie Tales: Omnibus  | ⊘ \$15.00 |   |
| Erie Tales IX: Trans | ⊘ \$10.00 |   |
| Sex, Gore, and Milli | ⊘ \$15.00 | 8 |
| Button × 3           |           |   |
| Discounts            | -\$8.60   |   |

Click on the line that says BUTTON, and click on the blue button next to 20% Off GLAHW Books.

| $\times$ i | Button \$3.00     | Save |   |  |
|------------|-------------------|------|---|--|
| NC         | TE AND QUANTITY   |      |   |  |
| Ac         | id a note         |      |   |  |
| 8          | - 3               | +    |   |  |
| DIS        | COUNTS            |      |   |  |
| 10         | % GLAHW Anniv 10% | 0—   |   |  |
| 20         | % Off GLAHW B 20% |      | + |  |
|            | Comp Item         |      | • |  |
|            | Remove Item       |      |   |  |

| If you've done this correctly, the  | e slider won't be blue any | more.       |
|-------------------------------------|----------------------------|-------------|
|                                     | DISCOUNTS                  |             |
|                                     | 10% GLAHW Anniv            | 10% )—      |
|                                     | 20% Off GLAHW B            | 20% )       |
| Click Save at the top of the scre   | en.                        |             |
|                                     |                            |             |
|                                     | X Button \$3.00            | Save        |
| Notice the little price tag is gone | e from Button x 3.         |             |
|                                     | X Total: \$35.00           | ~           |
|                                     | Erie Tales IX: Trans       | . 🛷 \$10.00 |
|                                     | Erie Tales: Omnibus        | ⊘ \$15.00   |
|                                     | Sex, Gore, and Milli.      | . 🖉 \$15.00 |
|                                     | Button $\times 3$          | \$3.00      |
|                                     | Discounts                  | -\$8.00     |

Do the same for **Sex, Gore, and Millipedes**. Click on the item and then click on the blue button slider to turn it off and click **Save** again.

If you've done this correctly, the total is now \$38.00 and the discounts read -\$5.00.

| X Total: \$38.00        | ~       |
|-------------------------|---------|
| Erie Tales: Omnibus 🛛 🖉 | \$15.00 |
| Erie Tales IX: Trans 🦪  | \$10.00 |
| Sex, Gore, and Millipe  | \$15.00 |
| Button $\times$ 3       | \$3.00  |
| Discounts               | -\$5.00 |

Click the X on the upper left hand side and proceed to complete the sale by pressing the **Charge** button.

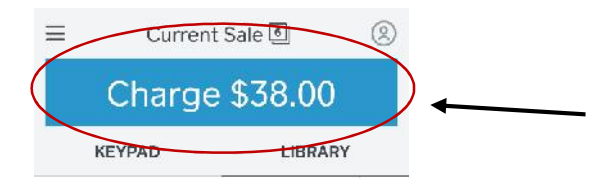

(To remove this from your register, click **Current Sale** again, click the down arrow in the upper right hand corner, then click clear sale)

| X Total: \$35.00       |                 |
|------------------------|-----------------|
|                        | ▲ 27% 🖬 4:37 PM |
| Clear Sale             |                 |
| Erie Tales: Omnibus    | \$15.00         |
| Sex, Gore, and Millipe | \$15.00         |
| Button × 3             | \$3.00          |
| Discounts              | -\$5.00         |